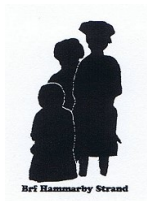

# Instruktion för bokning via Internet

För att boka grovtvättstugan och föreningslokalen via Internet så ska du skriva in följande adress i din webbläsare: <u>https://hammarbystrand-sth.bbghosting.se/Aptusportal</u>.

#### Inloggning

Om ni är ny användare eller har haft problem med er login, så är ert användarnamn **xxx** och ert lösenord är **yyyyyy.** 

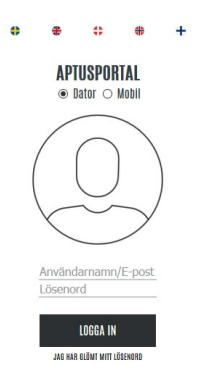

#### Hem-menyn

Efter godkänd inloggning så kommer du till huvudmenyn där dina val är **BOKA** (för att boka ett nytt tvättpass), **INSTÄLLNINGAR** (där ni bl.a. kan byta ut ert lösenord för inloggningen till bokningssidan) och **LOGGA UT** (utloggning, du kommer tillbaka till inloggningen).

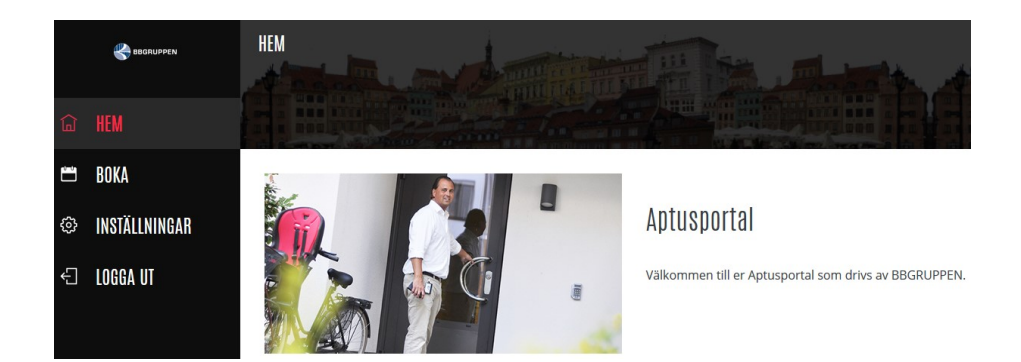

Är du inaktiv mer än 10 minuter blir du av säkerhetsskäl automatiskt utloggad. För att logga ut direkt så klickar du på texten "LOGGA UT" uppe till höger.

## Boka grovtvättstugan

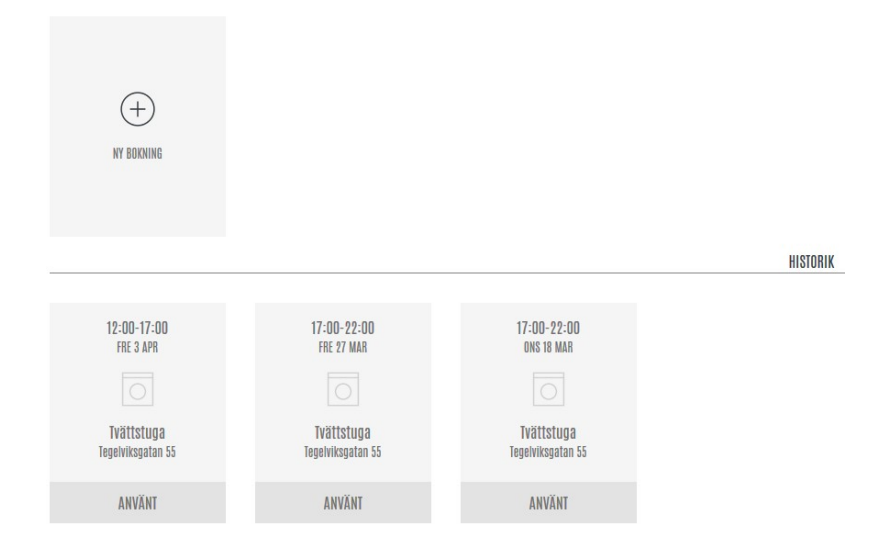

Bokningsbilden som kommer upp när du klickar på **BOKA** visar dina föregående bokningar under HISTORIK.

För att boka ett nytt pass, klicka på NY BOKNING.

|   | 🌏 BEGBLUPPEN  | BOKA — TVÄ | ITT — <u>tegelviksgatan</u> | 55 : Tvättstuga - |           |           |           |           |           |
|---|---------------|------------|-----------------------------|-------------------|-----------|-----------|-----------|-----------|-----------|
| ផ | HEM           | VECKA      | NUNDAS                      | TISDAG            | OKEDAG    | TORSOAG   | FREDMS    | LÜRDAG    | SUNDAG    |
| Ħ |               | 16         |                             | 1                 |           | 1         |           |           |           |
| ٢ | INSTÄLLNINGAR |            | 13<br>APR                   | 14<br>APR         | 15<br>AFR | 16<br>APR | 17<br>APR | 18<br>APR | 19<br>APR |
| Ð | LOGGA UT      | 17         | 20<br>APR                   | 21<br>APR         | 22<br>AFR | 23<br>APR | 24<br>435 | 25<br>AFR | 26        |
|   |               | 18         | 27<br>APR                   | 28<br>APR         | 29<br>APR | 30<br>AFR | 1<br>Mag  | 2<br>Maj  | 3<br>M4   |

Den grå delen av stapeln visar ej lediga tider.

Den gröna delen av varje stapel visar ledig tid. Klicka på denna för att boka tiden.

Om du istället vill se kalendern med tidsangivelserna så kan du klicka på stapeln för den dag som du önskar boka.

|    | Katuron K     | BOKA — TVÄTT — <u>tegelvik</u> | (SGATAN 55 : Tvättstuga 🗸 |        | and the | Ale dalla com |               |               |
|----|---------------|--------------------------------|---------------------------|--------|---------|---------------|---------------|---------------|
| 傓  | HEM           | MINDAG                         | TISDAG                    | ONSDAG | TORSDAG | FREDAG        | LÜRDAG        | STNDAG        |
| -  |               | 13                             | 14                        | 15     | 16      | 17            | 18            | 19            |
| -  |               | 07-00 - 12-00                  |                           |        |         |               | 07:00 - 12:00 | 07:00 - 12:00 |
| ٢  | INSTÄLLNINGAR |                                |                           |        |         |               | ⊕             | ⊕             |
| ڊ٦ | INGGA UT      | 12:00 - 17:00                  |                           |        |         |               | 12-00 - 17:00 |               |
|    |               |                                |                           |        |         |               | ⊕             |               |
|    |               | 17:00 - 22:00                  | 17:00 - 22:00             |        |         | 17:00 - 22:00 | 17:00 - 22:00 | 17:00 - 22:00 |
|    |               |                                | Ð                         |        |         | Ð             |               | Ð             |

Klicka på den grönmakerade tid som du önskar boka. Färgen för den valda tiden ändras från grönt till grå. Du får sedan också info om att tiden är bokad.

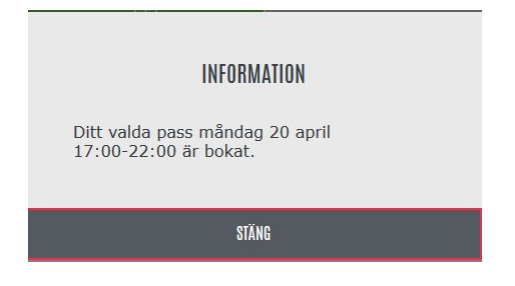

### Avbokning av tvättid

Bokningsbilden som kommer upp när du klickar på **BOKA** visar din bokade tid. Avboka tiden genom att klicka på AVBOKA.

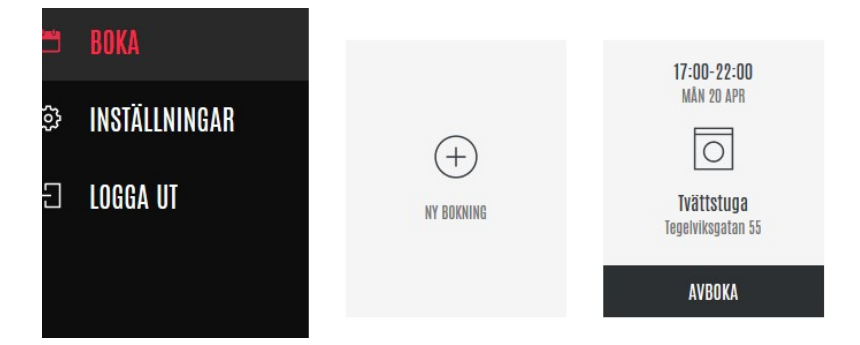

Du kan också boka av tiden direkt i bokningsmenyn om du ändrar dig under bokningen. Klicka på den nyligen bokade tiden, så får du upp avbokningsrutan och kan boka av tiden direkt för att sedan boka en annan tid.

| 12:00 - 17:00           |               | AVBOKA?                                                                |        |  |  |
|-------------------------|---------------|------------------------------------------------------------------------|--------|--|--|
| 17:00 - 22:00           | 17:00 - 22:00 | Vill du avboka din bokning <b>17:00 - 22:00</b><br>på måndag 20 april? |        |  |  |
| $\overline{\mathbf{U}}$ |               | AVBRYT                                                                 | AVBOKA |  |  |

### Boka föreningslokalen

| HY BOKNING                      |                                 |                                 | HISTORIK |
|---------------------------------|---------------------------------|---------------------------------|----------|
|                                 |                                 |                                 |          |
| 12:00-17:00<br>FRE 3 APR        | 17:00-22:00<br>FRE 27 MAR       | 17:00-22:00<br>ONS 18 MAR       |          |
|                                 |                                 |                                 |          |
| Tvättstuga<br>Tegelviksgatan 55 | Tvättstuga<br>Tegelviksgatan 55 | Tvättstuga<br>Tegelviksgatan 55 |          |
| ANVÄNT                          | ANVÄNT                          | ANVÄNT                          |          |

Bokningsbilden som kommer upp när du klickar på **BOKA** visar alla dina föregående bokningar under HISTORIK.

För att boka nya intervall för föreningslokalen, klicka på NY BOKNING.

|   | nedalumen     | BOKA — TVÄT | T — TEGELVIKSGATA) | i 55 : Tvättstuga v | E Tau     | 1         |           |           |           |
|---|---------------|-------------|--------------------|---------------------|-----------|-----------|-----------|-----------|-----------|
| ģ | HEM           | VECKA       | MÅNDAG             | TINDAG              | ONSOAG    | TORSONG   | FREDAG    | LÖRDAG    | STHORE    |
| 8 |               | 16          |                    | 1                   |           |           | 1         | 1.1       | 1         |
| ٢ | INSTÄLLNINGAR |             | 13<br>APR          | 14<br>APR           | 15<br>APR | 16<br>APR | 17<br>APR | 18<br>APR | 19<br>APR |
| Ð | LOGGA UT      | 17          | 20<br>AFR          | 21<br>AFR           | 22<br>APR | 23<br>APR | 24<br>APR | 25<br>APR | 26<br>APR |
|   |               | 18          | 27<br>APR          | 28<br>APR           | 29<br>APR | 30<br>APR | 1<br>Maj  | 2<br>Maj  | 3         |

Den grå delen av stapeln visar ej lediga intervall.

Den gröna delen av varje stapel visar lediga intervall. Klicka på denna för att boka intervallen.

Om du istället vill se kalendern med tidsangivelserna så kan du klicka på stapeln för den dag som du önskar boka.

|                 | BOKA — FÖRENINGSLOKAL | - NACKAGAJAN 16 : Mete/fe | st/övernatt - | There a       | Alexander     | d the         |               |
|-----------------|-----------------------|---------------------------|---------------|---------------|---------------|---------------|---------------|
| © HEM           | ulana                 | TEM                       | -             | NAME OF A     | -             | 0004          | Ebete         |
|                 | 8                     | 9                         | 50            | 11            | 12            | 13            | 14            |
|                 | 12.00-17.00           | 12.00-17.00               | 12.00 - 17.00 | 12-01-02-04   | 12.00 - 12.00 | 0.00 - 0.00   | 12.00 - 17.00 |
| S INSTÄLLNINGAR | Θ                     | Θ                         |               |               |               |               |               |
| -CI LOGEA UT    | 17-00-13-30           | 0.40-13.30                | 17-08-13-30   | 17-00 - 15-30 | 17.60 - 22.30 | 0.40 - 13-30  | V-01-13-30    |
|                 | Θ                     | Θ                         |               |               |               |               |               |
|                 | 15-30 - 12-40         | 13-30 - 12-00             | 13-30 - 12-00 | 13-39-12-09   | 13-30 - 12-00 | 10-30 · 12-00 | 73-20 - 12-00 |
|                 | Θ                     | Θ                         |               |               |               |               |               |
|                 |                       |                           |               | -             |               |               |               |

Klicka på det grönmakerade intervall som du önskar boka. Färgen för den valda intervallet ändras från grönt till mörkgrå. Du får sedan också info om att tiden är bokad.

Om du har gjort maximalt antal tillåtna bokningar så visas nedanstående informationsruta:

| INFORMATION                                                                   |
|-------------------------------------------------------------------------------|
| Ett fel har inträffat.<br>Max antal bokningar per vecka/månad<br>överskridet. |
| STÄNG                                                                         |

### Avbokning av föreningslokal

Bokningsbilden som kommer upp när du klickar på **BOKA** visar dina bokade intervall. Avboka tiden genom att klicka på AVBOKA.

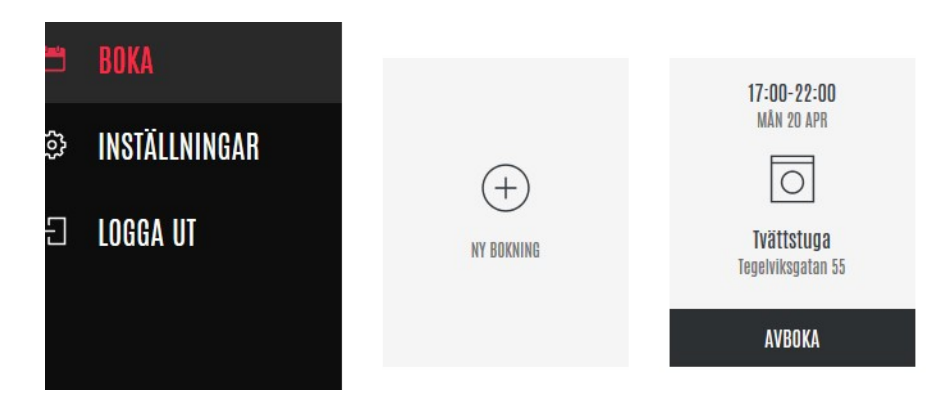

| 17:00 - 23:30<br>) | AVBOKA?                                        |                                |
|--------------------|------------------------------------------------|--------------------------------|
| 23:30 - 12:00<br>— | Vill du avboka din bok<br>på tisdag 9 november | ning <b>23:30 - 12:00</b><br>? |
|                    | AVBRYT                                         | AVBOKA                         |

## Inställningar

|   | Sabaruppen    | INSTÄLLNINGAR |        |             | The second second   |
|---|---------------|---------------|--------|-------------|---------------------|
| ඛ | HEM           |               |        |             |                     |
| Ë | BOKA          | Lösenord      | E-post | Porttelefon | Notifieringsenheter |
| ٩ | INSTÄLLNINGAR |               |        | 554         | 0                   |
| £ | LOGGA UT      | ****          |        |             | 727                 |
|   |               | ÄNDRA         | ÄNDRA  | ÄNDRA       | ÄNDRA               |
|   |               |               |        |             |                     |

Här kan du göra följande:

- Ändra lösenord till portalen
- Lägga till e-postadress (används ej i dagsläget)
- Ändra telefonnummer
- Ta bort eller spärra notifiering för bokad tvättbokning till din smartphone

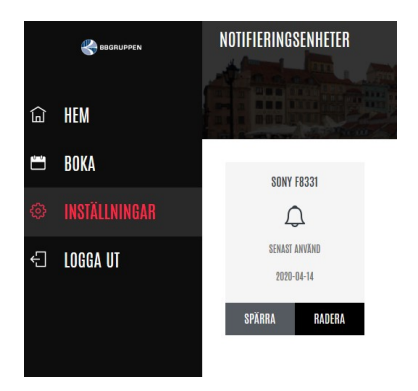

#### Logga ut

För att logga ut, klicka på LOGGA UT i menyn till vänster.

#### Bokningar via app i smartphone

Du kan också boka/avboka via en app i din smartphone. Denna app, som heter APTUS HOME finns både för Iphone och Android och den är gratis för båda. Den kan hämtas på Google Play (Android) eller App-Store (Iphone).

Här är adressen ni ska skriva in i smartphone-applikationens inloggning. Det behövs bara göras en gång:

https://hammarbystrand-sth.bbghosting.se/Aptusportal

Användarnamn: samma som internetbokningen Lösenord: samma som internetbokningen